## univcoop マイポータルへの登録手順

## 1-1. univcoop マイポータルのログインページにアクセス

(https://krm-system.powerappsportals.com/)

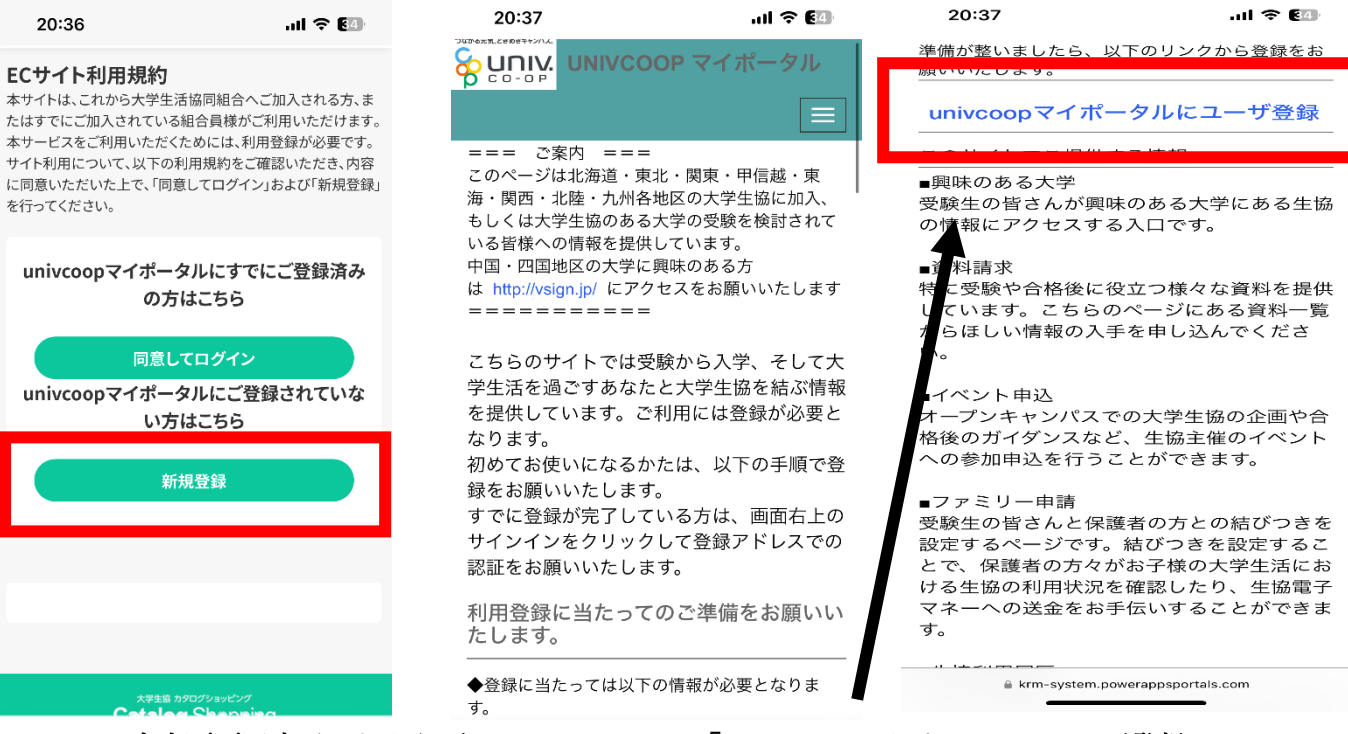

- 1-2. 中央画面が表示されたら下にスクロールして「univcoop マイポータルにユーザ登録 をタップ
- 1-3. 「今すぐサインアップ」をタップ

学生ご本人のメールアドレスを入力して「確認コードを送信」をタップ

| 20:37                             | .॥ 주 🖾 | <b>20:37</b><br>《 キャンセル | .ul 🗢 🖬   |
|-----------------------------------|--------|-------------------------|-----------|
|                                   |        | ♀ U.D.W 大学:             | 生協事業連合    |
|                                   |        | メール アドレス                |           |
| 😽 UNIV: 大学生的                      | 協事業連合  | 確認コー                    | ドを送信      |
| メール アドレス でサイ                      | ンインする  |                         |           |
| メール アドレス                          |        |                         |           |
| パスワード                             |        | 新しいパスワードを               | 6確認してください |
| パスワードを忘れた場合                       |        | 姓                       |           |
| サインイン                             |        | 名                       |           |
| アカウントをお持ちでない:<br><u>今すぐサインアップ</u> | 場合     |                         |           |
|                                   |        | 作                       | 成         |

## 1-4. メールに届いたコードを入力して「コードの確認」をタップ

|                                             |                   | 20:38             | al 🗢 🖬                                   |
|---------------------------------------------|-------------------|-------------------|------------------------------------------|
| 20:38                                       | .ul 🗢 ಚ           | < キャンセル           | 一十一个中国大学                                 |
| univegop my port                            |                   | P co-op           | 人子生励事未建古                                 |
| く<br>受信トレイ                                  |                   | 受信トレイに<br>以下の入力ボ・ | 確認コードが送信されました。<br>ックスにコードをコピーしてく<br>ださい。 |
| Microsoft (univcoop 20:37 🕤 🐽               |                   |                   | @gmail.com                               |
| To 自分 ~                                     |                   | 835603            |                                          |
| 電子メール ア<br>認してください                          | ・ドレスを確<br>い       | コードの確             | 認 新しいコードを送信                              |
| y <u>kk199240@gmail.com</u><br>ただきありがとうございま | 」アカウントをご確認い<br>す! | 新しいパス             | .ワード                                     |
| コード: 835603                                 |                   | 新しいパス             | ワードを確認してください                             |
| ご利用ありがとうございま<br>                            | <b>इ</b> .        | 姓                 |                                          |
| T                                           |                   | 名                 |                                          |

1-5. パスワード、パスワードの確認、姓、名を入力して「作成」をタップ

| メール アドレ | ノスが確認できました。次に進ん<br>でください。 |
|---------|---------------------------|
|         | )@gmail.com               |
|         | メールの変更                    |
|         | •••                       |
|         | •••                       |
| 釧路      |                           |
|         |                           |

- 1-6. 電話番号を入力して「コードの送信」または「電話する」をタップ
- 1-7. SMS に届いた確認コードを入力して「コードの確認」をタップ
  \*「電話する」を選択するとサインイン確認システムから電話がかかってきます。

音声案内に従って操作をしてください。

| < キャンセル                                                                  |
|--------------------------------------------------------------------------|
| いいい 大学生協事業連合                                                             |
| 認証用に SMS でコードを受け取る、または電話を<br>受けることを希望する番号を以下に入力してくださ<br>い。<br><b>国番号</b> |
| Japan (+81)                                                              |
| 電話番号                                                                     |
| 0154374155                                                               |
| コードの送信                                                                   |
| 電話する                                                                     |

1-8. ログインできたら氏名、住所(「現住所 1」には必ず都道府県から市町村・区まで、
 「現住所 2」には必ず市町村・区より下の住所を入力してください)、電話番号(固定
 電話の場合は市外局番から入力してください)、生年月日などを入力して「ユーザ情報の変更」をタップ
 こちらで univcoop マイポータルの登録は完了です。

| 20:41      | .11 🗢 📧 |
|------------|---------|
|            | マイポータル  |
|            |         |
| ホーム        |         |
| プロファイル     |         |
| ユーザー情報     |         |
| 姓 *        |         |
| 釧路         |         |
| 姓(カナ) *    |         |
|            |         |
| ミドル ネーム    |         |
|            |         |
| ミドルネーム(カナ) |         |
|            |         |
| 名*         |         |
| 太郎         |         |
| 名(カナ) *    |         |
|            |         |
| L          |         |

| krm-system.powerappsportals.c | om |
|-------------------------------|----|
|                               |    |